## Guideline for using WSD Mobile App

|   | Step                                                                    | Screen Dump          |                                                                            |                                                      |
|---|-------------------------------------------------------------------------|----------------------|----------------------------------------------------------------------------|------------------------------------------------------|
| 1 | Any person who is interested in the emergency water supply              |                      |                                                                            | ming tak estate                                      |
|   | suspension affecting large housing estate [e.g. Ming Tak Estate],       | District Cot         | nncil Sub-district                                                         | Large Housing Estates                                |
|   | he/she can search Ming Tak Estate through the list of Large Housing     | Sai Kung<br>Sai Kung | Q3-Tseung Kwan O North<br>Q5-Tseung Kwan O North<br>Q3-Tseung Kwan O North | MING TAK ESTATE<br>VERBENA HEIGHTS<br>WELL ON CARDEN |
|   | Estate, then he/she will find that Ming Tak Estate is within [Sai Kung] | Sai Kung<br>Sai Kung | Q3-Tseung Kwan O North<br>Q3-Tseung Kwan O North<br>Q3-Tseung Kwan O North | METRO CITY<br>THE PINNACLE                           |
|   | district                                                                | Sai Kung<br>Sai Kung | Q3-Tseung Kwan O North<br>Q3-Tseung Kwan O North<br>Q3 Tseung Kwan O North | THE METROPOLIS<br>LOHAS PARK<br>VING MING COURT      |
|   |                                                                         | Sai Kung<br>Sha Tin  | Q3-Tscung Kwan O North<br>Q3-Tscung Kwan O North<br>R1.Sha Tin West        | YAN MING COURT<br>THE CHINESE UNIVERSITY OF HONG KOR |
|   |                                                                         | Sha Tin<br>Sha Tin   | R1-Sha Tin West<br>R1-Sha Tin West                                         | ROYAL ASCOT<br>MELCHUNG COURT                        |
|   |                                                                         | Sha Tin<br>Sha Tin   | R1-Sha Tin West                                                            | JUBILEE GARDEN                                       |
|   |                                                                         | Sha Tin              | R1-Sha Tin West                                                            | KA TIN COURT                                         |
|   |                                                                         | Sha Tin<br>Sha Tin   | R1-Sha Tin West<br>R1-Sha Tin West                                         | LEK YUEN ESTATE<br>FUNG WO ESTATE                    |
|   |                                                                         | Sha Tin              | R1-Sha Tin West                                                            | MEI TIN ESTATE                                       |
|   |                                                                         | Sha Tin<br>Sha Tin   | R1-Sha Tin West<br>R1-Sha Tin West                                         | SHA TIN CENTRE<br>LUCKY PLAZA                        |
|   |                                                                         | Sha Tin              | R1-Sha Tin West                                                            | CHUN YEUNG ESTATE                                    |
|   |                                                                         | Sha Tin<br>Sha Tin   | R1-Sha Tin West                                                            | MEI LAM ESTATE                                       |
|   |                                                                         | Sha Tin              | R1-Sha Tin West                                                            | MAY SHING COURT                                      |
|   |                                                                         | Sha Tin              | R1-Sha Tin West                                                            | THE ARLES                                            |
|   |                                                                         | Sha Tin<br>Sha Tin   | R2-Sha Tin East<br>R2-Sha Tin East                                         | SHEK MUN ESTATE<br>PICTORIAL GARDEN                  |
|   |                                                                         | Sha Tin              | R2-Sha Tin East                                                            | RAVANA GARDEN                                        |
| 2 | Open the App, click "Setting", and select "Concerned LHE"               | ¢                    | Setti                                                                      | ng                                                   |
|   |                                                                         | φ                    | Language Setting                                                           | >                                                    |
|   |                                                                         | ==                   | Concerned Distric                                                          | ts >                                                 |
|   |                                                                         |                      | Concerned LHE                                                              | $\rightarrow$                                        |
|   |                                                                         | 1                    | Disclaimer                                                                 | >                                                    |
|   |                                                                         | 0                    | About This Progra                                                          | m >                                                  |
|   |                                                                         | ~                    | Contact Us                                                                 | >                                                    |
|   |                                                                         |                      | Logon/Logout                                                               | >                                                    |
|   |                                                                         | Water Sus            | pensi Reminder                                                             | Cor C Setting                                        |

|   | Step                                                                                               | Screen Dump                            |  |  |
|---|----------------------------------------------------------------------------------------------------|----------------------------------------|--|--|
| 3 | Select your concerned district [e.g. Sai Kung], and then the large housing estates will be listed. | Concerned Districts                    |  |  |
|   |                                                                                                    | ∧ North                                |  |  |
|   |                                                                                                    | ∧ Sai Kung                             |  |  |
|   |                                                                                                    | ∧ Sha Tin                              |  |  |
|   |                                                                                                    | ∧ Tai Po                               |  |  |
|   |                                                                                                    | ∧ Tsuen Wan                            |  |  |
|   |                                                                                                    | ∧ Tuen Mun                             |  |  |
|   |                                                                                                    | ∧ Yuen Long                            |  |  |
|   |                                                                                                    | Water Suspensi Reminder                |  |  |
| 4 | Choose your concerned LHE [e.g. Ming Tak Estate] and click "Save".                                 |                                        |  |  |
|   |                                                                                                    | Concerned LHE                          |  |  |
|   |                                                                                                    |                                        |  |  |
|   |                                                                                                    | KIN MING ESTATE                        |  |  |
|   |                                                                                                    |                                        |  |  |
|   |                                                                                                    | LA CITE NOBLE                          |  |  |
|   |                                                                                                    | LOHAS PARK                             |  |  |
|   |                                                                                                    | MANOR HILL                             |  |  |
|   |                                                                                                    | METRO CITY                             |  |  |
|   |                                                                                                    | METRO TOWN                             |  |  |
|   |                                                                                                    | MING TAK ESTATE                        |  |  |
|   |                                                                                                    | NAN FUNG PLAZA                         |  |  |
|   |                                                                                                    | Water Suspensi Reminder C of C Setting |  |  |